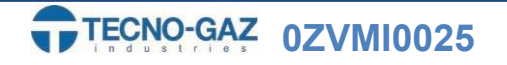

## ATTIVAZIONE DEI SERVIZI IOT

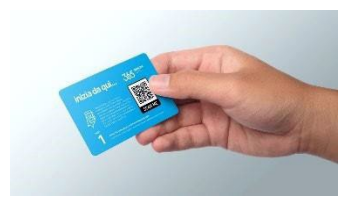

In questa guida verrà illustrata passaggio per passaggio la registrazione e attivazione del servizio IOT fornito da TECNO-GAZ.

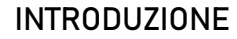

- Ordinando uno dei servizi IOT riceverete una scatola contente la key per l'attivazione.

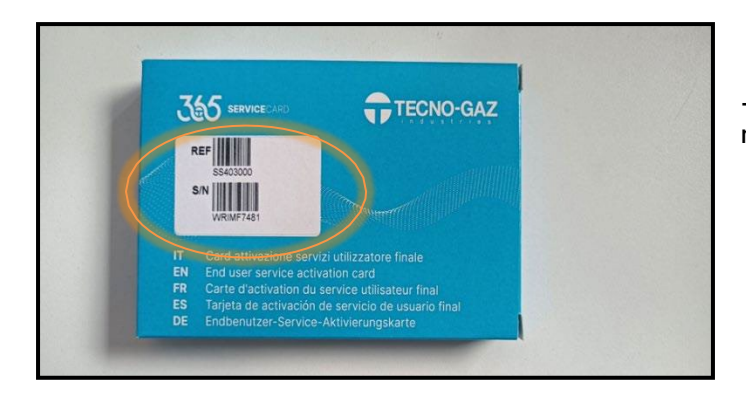

345

-Sulla scatola ci sarà un etichetta indicante il numero di matricola del prodotto.

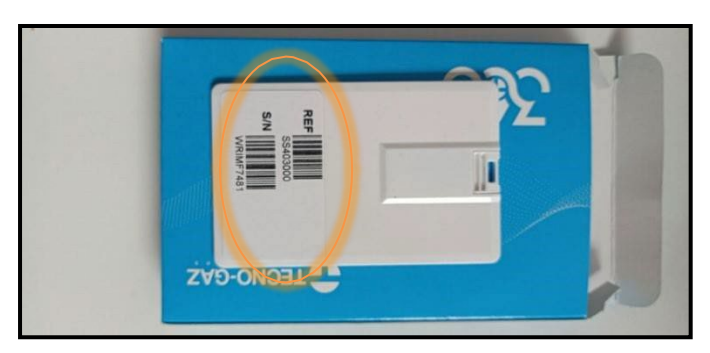

-Nel caso l'etichetta sulla scatola si rovini sarà possibile osservare l'etichetta anche sulla key fornita all' interno. -Inserire la key e procedere come da seguito.

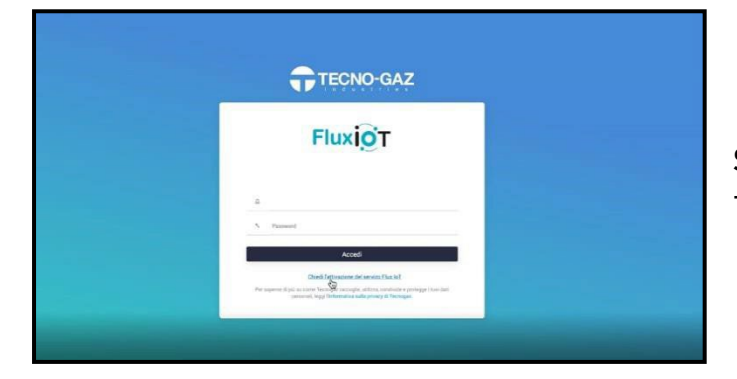

Step 1) -Chiedere l'attivazione del servizio IoT.

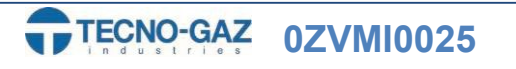

ł 

## **ATTIVAZIONE IOT**

| Description of the state of the state of the | Step 2)<br>-Inserire il codice del contratto nell' apposito campo<br>( codice reperibile sulla scatola o sulla key).                                                                                                    |
|----------------------------------------------------------------------------------------------------|----------------------------------------------------------------------------------------------------|
|                                                                                                    | Step 3)<br>-Inserire il numero di serie del dispositivo (codice<br>reperibile sulla scatola o sulla key).<br>-Se non siete già registrati alla piattaforma TECNO-GAZ<br>premere sul link blu.                                                          |
| Attraction guarante Attraction guarante  LXZMF2214  Definition  LXZMF2214  Definition  LXZMF2214  Definition  LXZMF2214  LXZMF2214   | Step 4)<br>-Reinserire il numero di serie del dispositivo                                                                                                    |
| Measurement         anternational         anternational         anternaternational         anternaternaternational                                                                                                    | Step 5)<br>-Compilare accuratamente tutti i campi .<br>-Se la mail richiedente risulta essere già registrata per<br>un prodotto TECNO-GAZ il modulo verrà autocompilato                                                                                |
| Marken bester and an and and an and and an and and an                                                                                                    | <b>Step 6)</b><br>-Verificare di aver compilato tutti i campi.<br>-Spuntare con le spunte blu i riquadri in basso.<br>-Premere su "Registra garanzia".                                                                                                 |
| Projektivnic average average   | Step 7)<br>-Registrazione avvenuta con successo.<br>-Se si desidera si puo' scaricare sia il certificato di<br>avvenuta registrazione, sia il documento relativo alle<br>dichiarazioni di conformità.<br>-Verrete reindirizzati sulla pagina iniziale. |

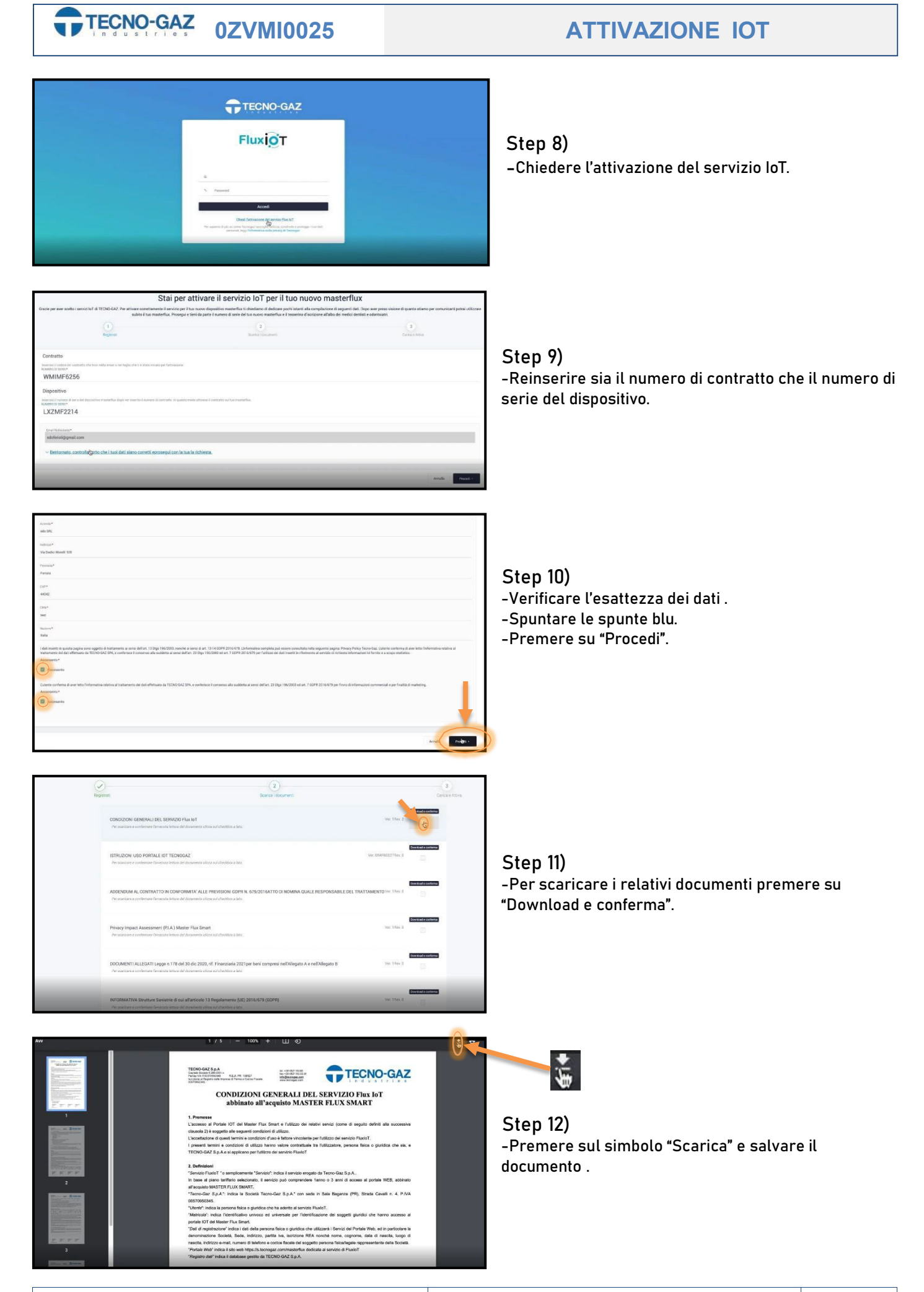

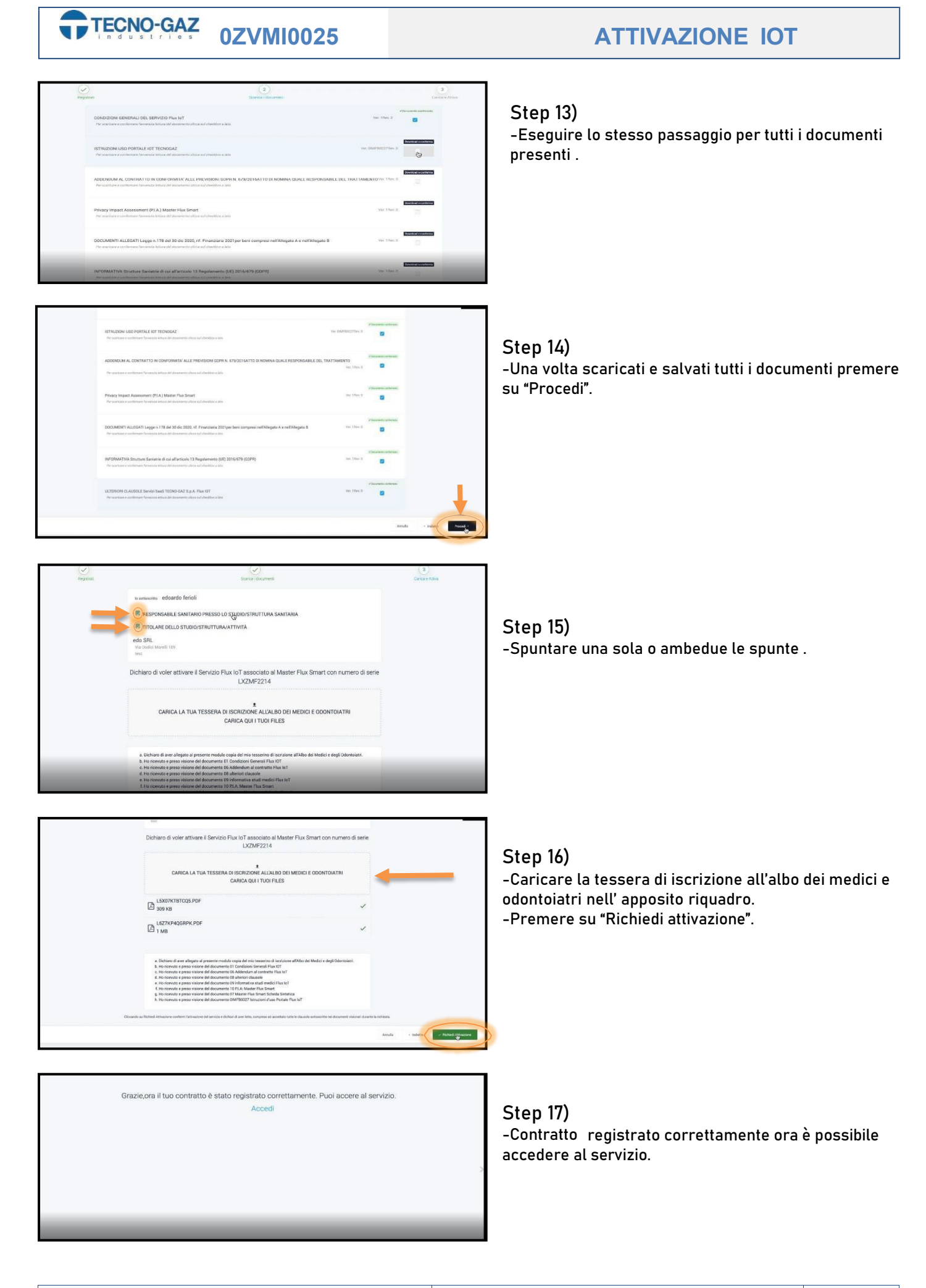

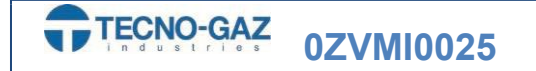

-Riceverai per E-mail il certificato di attivazione del servizio